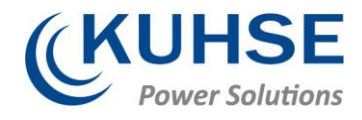

# **USER MANUAL**

# KEA 350 P2 / KEA 350 RP-P2

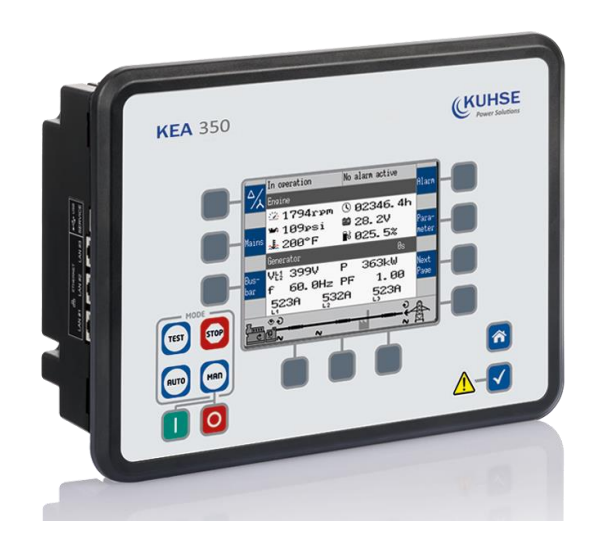

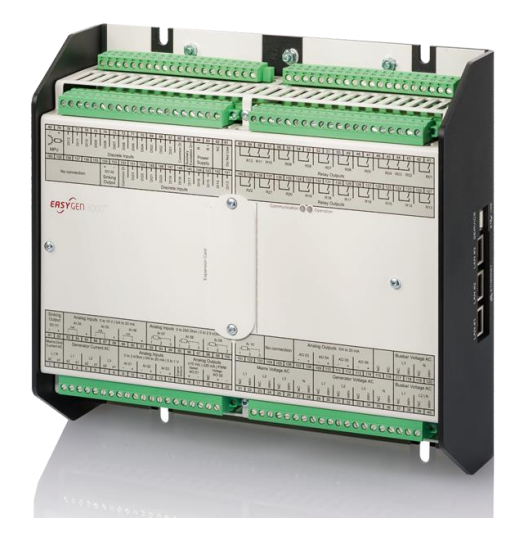

Kuhse Power Solutions GmbH An der Kleinbahn 39 21423 Winsen | Germany Fon +49. 4171.798.0 www.kuhse.de

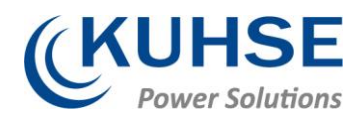

# Content

| 1     | Amendments                                             | 2 |
|-------|--------------------------------------------------------|---|
| 2     | Brief Overview                                         | 3 |
| 2.1   | Terminal Allocation                                    | 6 |
| 2.2   | Wiring Diagram                                         | 6 |
| 3     | Front Panel Access                                     | 9 |
| 3.1.1 | Basic Navigation                                       | 9 |
| 3.1.2 | The HOME Screen                                        |   |
| 4     | Operation                                              |   |
| 4.1   | Power ON                                               |   |
| 4.2   | Change Operating Modes                                 |   |
| 4.2.1 | Operating Mode STOP                                    |   |
| 4.2.2 | Operating Mode MANUAL                                  |   |
| 4.2.3 | Operating Mode AUTOMATIC                               |   |
| 4.2.4 | Operating Mode TEST                                    |   |
| 4.3   | Restore Language Setting via HMI, Buttons and Softkeys |   |

# 1 Amendments

| Created    | Amendments                | Name    |
|------------|---------------------------|---------|
| 2019-10-16 | Creation                  | Twesten |
| 2020-05-25 | Layout adjustment         | Twesten |
| 2020-09-17 | Implementation of QR Code | Twesten |

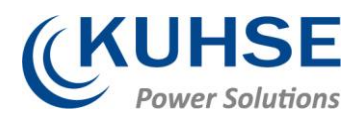

2 Brief Overview

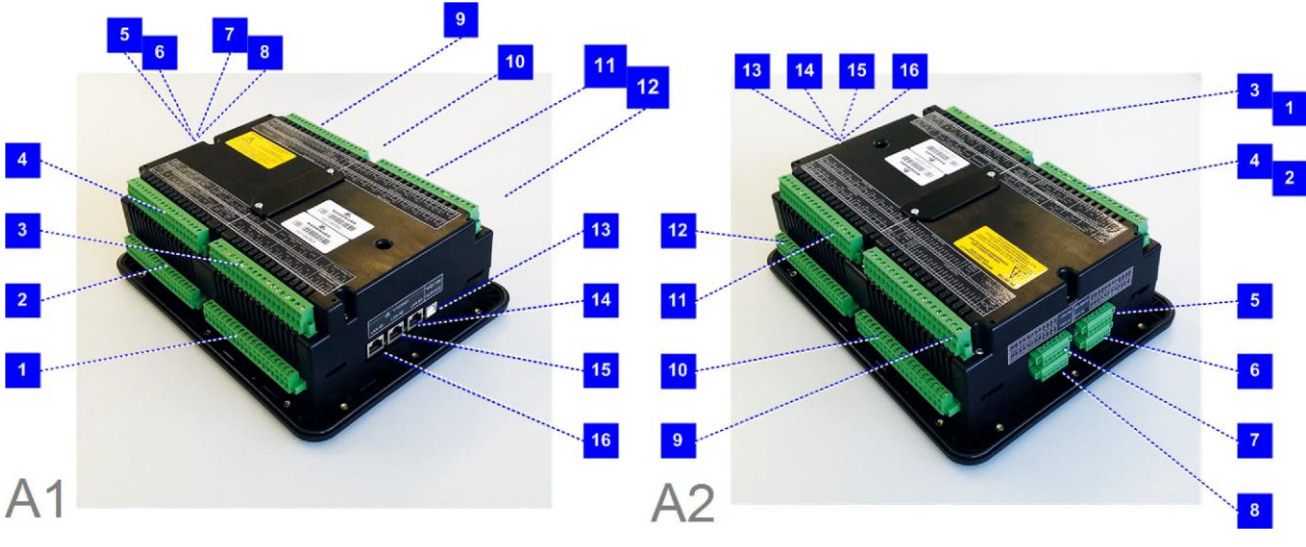

Fig. 1:

KEA 350 RP-P2 Series

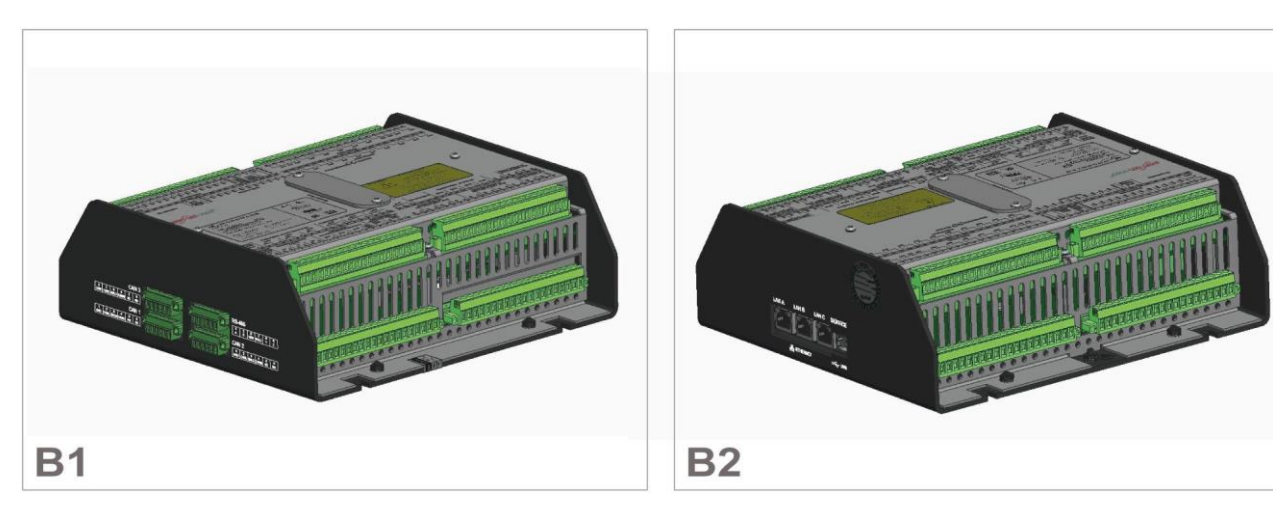

Fig. 2:

- 1 Terminal 21-40: Mains/Generator/Busbar voltage
- 2 Terminal 1-20: Mains/GND current, Generator current, Analog inputs/outputs
- 3 Terminal 101-120: Analog Input 10, Analog Out- puts 3-6, Busbar Voltage L3/N
- 4 Terminal 81-100: Transistor Output SO1, Analog Inputs 4-9
- 5 RS-485 interface RS-485 #1
- 6 CAN bus interface CAN #2
- 7 CAN bus interface CAN #3
- 8 CAN bus interface CAN #1

KEA 350 P2 Series

- 9 Terminal 141-160: Discrete Outputs 13-23, Transistor Output SO2
- 10 Terminal 61-80: Discrete inputs, MPU, power supply, and D+
- 11 Terminal 121-140: Relay outputs 13-22
- 12 Terminal 41-60: Relay outputs 01-12
- 13 USB interface (2.0, slave) SERVICE port
- 14 ETHERNET interface (RJ-45) LAN C
- 15 ETHERNET interface (RJ-45) LAN B
- 16 ETHERNET interface (RJ-45) LAN A

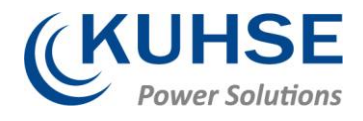

The KEA 3X0 series are control units for engine-generator system management applications. The control units can be used in applications such as: co-generation, stand-by, AMF, peak shaving, import/export or distributed generation.

The KEA 3X0 series is also applicable for islanded, island parallel, mains parallel and multiple unit mains parallel operations.

#### Scope of delivery

The following parts are included in the scope of delivery. Please check prior to the installation that all parts are present.

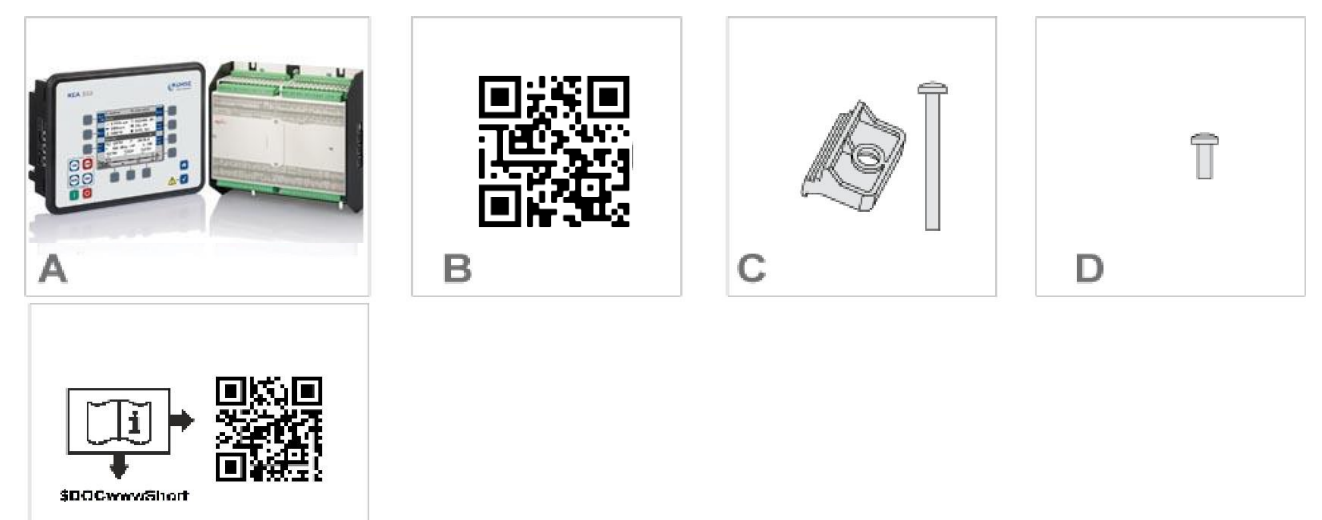

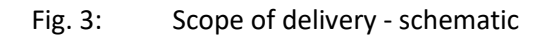

- A/B KEA 350 RP-P2(sheet metal housing ) or KEA 350
  P2 (-LT) genset control (plastic housing).
  All screwable terminal connectors are delivered with plug and jack.
- C QR Code (Link to configuration software and manual)

C and D with plastic housing KEA 350 P2 (-LT) only:

- D Clamp fastener installation material 4 x
- E Screw kit installation material 12 x
- F Printed QR Code sticker 2 x)

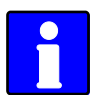

E

Configuration files and Technical Manual are available at the CD-ROM and additionally on device internal memory. Opening USB connection to the KEA 3X0 offers read access to the files listed below but with status "delivery" please be aware that this files are not updated. Please contact Kuhse for the latest versions.

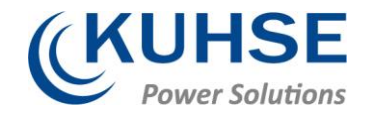

Files stored at KEA 3X0 device:

- Configuration
  - msi-file (installing application files and ToolKit)
  - eds-file (zipped)
- Documentation
  - Technical Manual (PDF)

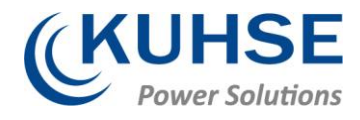

# 2.1 Terminal Allocation

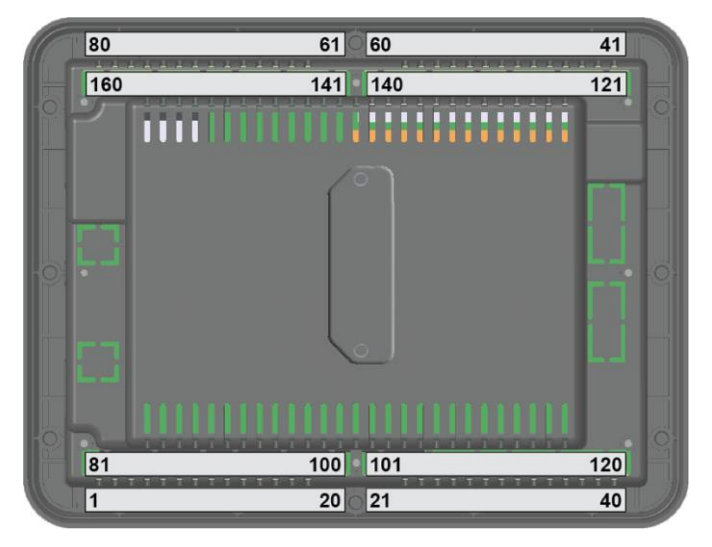

Fig. 4: Terminals KEA 350-P2(-LT) plastic housing

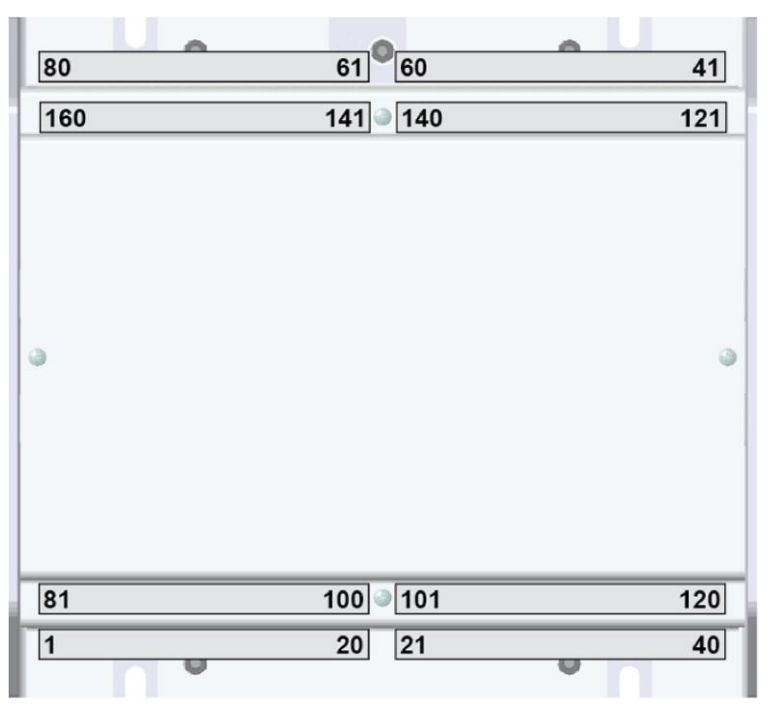

Fig. 5: Terminals KEA 350-P2 sheet metal housing

# 2.2 Wiring Diagram

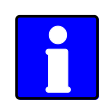

The Protective Earth terminal 61 is not connected on the sheet metal housing.

 Use the protective earth (PE) connector located at the bottom center of the sheet metal housing instead.

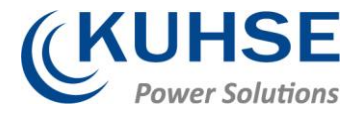

| Image: state of the state of the                                                                                                    |                                                                                                    |        |                        | USE<br>Hos<br>In<br>preparati                                | }<br>t<br>on                      | USB<br>Device          |          |        |      | Ethernet<br>C                  | Ether<br>B        | net  | Ethe<br>A | rnet<br>A                               |     | Screw             | terminals |   |
|----------------------------------------------------------------------------------------------------|----------------------------------------------------------------------------------------------------|--------|------------------------|--------------------------------------------------------------|-----------------------------------|------------------------|----------|--------|------|--------------------------------|-------------------|------|-----------|-----------------------------------------|-----|-------------------|-----------|---|
| 1      1      1      1      000 Vic      1        1      1      1      000 Vic      1      000 Vic      1        1      1      1      000 Vic      1      000 Vic      1        1      1      1      000 Vic      1      000 Vic      1        1      1      1      000 Vic      1      000 Vic      1        1      1      1      000 Vic      1      000 Vic      1        1      1      1      000 Vic      1      000 Vic      1        1      1      1      000 Vic      1      000 Vic      1        1      1      1      1      000 Vic      1      000 Vic      1        1      1      1      1      1      000 Vic      1      1      000 Vic      1        1      1      1      1      1      000 Vic      1      1      000 Vic      1        1      1      1      000 Vic      1      1                                                                                                    | 2 41                                                                                                    |        | [R01]                  | Relay [R02] isola<br>Fixed to Ready for                      | ated <sup>*1</sup><br>or opera    | ition                  |          |        | в    | usbar voltage                  | Э                 |      |           | L2                                      | 600 | Vac               | 40        |   |
| 1      1      000000000000000000000000000000000000                                                                                                    | 3 4                                                                                                    |        | [802]                  | Relay [R02] *1                                               |                                   |                        | -        |        |      |                                |                   |      |           |                                         |     | 0.Vac             |           |   |
| Image: stand stand                                                                                                    | 4                                                                                                    |        | [R02]                  | Preconfigured to<br>Relay [R03] *1                           | Central                           | ized alarm             | -        |        | В    | usbar voltage                  |                   |      | L1        |                                         | 00  | 0 vac             | m         |   |
| i      i                                                                                                    | 15 4                                                                                                    |        | [R04]                  | Preconfigured to<br>Relay [R04] *1                           | Starter                           |                        |          |        | -    |                                |                   |      |           |                                         | 60  | 0 Vac             | 36        |   |
| 1      1      1      1      000 Viz      1        1      1      1      1      000 Viz      1        1      1      1      1      000 Viz      1        1      1      1      1      000 Viz      1        1      1      1      1      000 Viz      1        1      1      1      000 Viz      1      000 Viz      1        1      1      1      000 Viz      1      000 Viz      1        1      1      1      000 Viz      1      000 Viz      1        1      1      1      000 Viz      1      000 Viz      1        1      1      1      1      000 Viz      1      1        1      1      1      1      1      000 Viz      1      1        1      1      1      1      1      1      1      1      1      1      1      1      1      1      1      1      1      1                                                                                                    | 46 4                                                                                                    |        | [[[04]]                | Preconfigured to                                             | Fuel so                           | lenoid / gas va        | alve     |        | G    | enerator volta                 | ige N             |      |           |                                         |     |                   | -         |   |
| i      Rosy (PB) locked      Rosy (PB) locked <t< td=""><td>47</td><td></td><td></td><td></td><td>•1</td><td></td><td></td><td></td><td>┢</td><td></td><td></td><td>_</td><td></td><td></td><td>60</td><td>0 Vac</td><td>34</td></t<>                                                                                                    | 47                                                                                                    |        |                        |                                                              | •1                                |                        |          |        | ┢    |                                |                   | _    |           |                                         | 60  | 0 Vac             | 34        |   |
| Redu      Redu      Redu <th< td=""><td>48</td><td></td><td>[R05]</td><td>Relay [R05] isola<br/>Preconfigured to</td><td>ated<br/>Preglov</td><td>v</td><td></td><td>80</td><td>G</td><td>enerator volta</td><td>ige L3</td><td></td><td></td><td></td><td></td><td></td><td></td></th<>                                                                                                    | 48                                                                                                    |        | [R05]                  | Relay [R05] isola<br>Preconfigured to                        | ated<br>Preglov                   | v                      |          | 80     | G    | enerator volta                 | ige L3            |      |           |                                         |     |                   |           |   |
| 8      [R06]      Finded 5, Command Coles GCP; IF GCB        0      Command Coles GCP; IF GCB      Command Coles GCP; IF GCB        1      Finded 5, Command Coles GCP; IF GCB      Command Coles GCP; IF GCB        1      Finded 5, Command Coles GCP; IF GCB      Command Coles GCP; IF GCB        1      Finded 5, Command Coles GCP; IF GCB      Command Coles GCP; IF GCB        1      Finded 5, Command Coles GCP; IF GCB      Mains voltage L3      Col Vac 7        1      Finded 5, Command Coles GCP; IF GCB      Mains voltage L3      Col Vac 7        1      Finded 5, Command Coles GCP; IF GCB      Mains voltage L3      Col Vac 7        1      Finded 5, Command Coles GCP; IF GCB      Mains voltage L3      Col Vac 7        1      Finded 5, Command Coles GCP; IF GCB      Mains voltage L3      Col Vac 7        1      Finded 5, Command Coles GCP; IF GCB      Mains voltage L3      Col Vac 7        1      Finded 5, Command Coles GCP; IF GCB      Mains voltage L3      Col Vac 7        1      Finded 5, Command Coles GCP; IF GCB      Mains voltage L3      Col Vac 7        1      Finded 5, Command Coles GCP; IF GCB      Mains voltage L3      Col Vac 7        1                                                                                                    | 49                                                                                                    |        | ,                      | Relav (R06) isola                                            | ated *1                           |                        | $\neg$   | -<br>- | ┢    |                                |                   | _    |           |                                         | 60  | 0 Vac             | 32        |   |
| π      Files      Files      Fi                                                                                                    | 50                                                                                                    |        | [R06]                  | Fixed to "Comma<br>control is enabled                        | nd Clos                           | e GCB", if GC          | в        | ò      | G    | enerator volta                 | ige L2            |      |           |                                         |     |                   |           |   |
|                                                                                                    | 51                                                                                                    |        | ,                      | Relay (R07) iso                                              | lated                             | 1                      |          | S      |      |                                |                   | _    |           |                                         | 60  | 0 Vac             | 30        |   |
| π      Herry (R08)      Petry (R08)      Isolated <sup>-1</sup> π      π      file      file                                                                                                    | 52                                                                                                    |        | [R07]                  | Fixed to "Comm<br>open control is e                          | and Op<br>enabled                 | en GCB", if G<br>I.    | СВ       | a      | G    | enerator volta                 | ige L1            |      |           |                                         |     |                   |           |   |
| π      [R08]      Pisef isCommand Close MCB', if MCB        n      neary [R09]      noised:      600 Vac      π        8      [R09]      Neary [R09]      Noise NoBB', if MCB      Mains voltage N      600 Vac      π        8      [R10]      Reary [R09]      No      600 Vac      π      600 Vac      π        8      [R11]      Piset b,Command Close GBL', if GGB      Mains voltage L3      600 Vac      π        8      [R12]      Piset b,Command Close GBL', if GGB      Mains voltage L1      600 Vac      π        9      [R12]      Piset b,Command Close GBL', if GGB      Mains voltage L1      600 Vac      π        9                                                                                                    | 53                                                                                                    |        |                        | Relav (R08) isola                                            | ated *1                           |                        |          | □.     |      |                                |                   |      |           |                                         | 60  | 0 Vac             | 58        |   |
| Retsylft@ij      Retsylft@ij      Retsylft@ij      Retsylft@ij        R      Retsylft@ij      Retsylft@ij      Retsylft@ij      600 Vac      R        R      Retsylft@ij      Retsylft@ij      Retsylft@ij      600 Vac      R        R      Retsylft@ij      Retsylft@ij      Retsylft@ij      600 Vac      R        R      Retsylft@ij      Retsylft@ij      Retsylft@ij      600 Vac      R        R      Retsylft@ij      Retsylft@ij      Retsylft@ij      600 Vac      R        R      Retsylft@ij      Retsylft@ij      Retsylft@ij      Retsylft@ij      Retsylft@ij      R        R      Retsylft@ij      Retsylft@ij      Retsylft@ij      R      R      R      R      R      R      R      R      R      R      R      R      R      R      R      R      R      R      R      R      R      R      R      R      R      R      R      R      R      R      R      R      R      R      R      R      R      R      R                                                                                                    | 54                                                                                                    |        | [R08]                  | Fixed to "Comma<br>control is enabled                        | nd Clos                           | se MCB", if MC         | в        | В      | M    | lains voltage N                | 1                 |      |           |                                         |     |                   |           |   |
| N      Find B, Command Gen MGB, 'f MCB        N      Find B, Command Gen MGB, 'f MCB        N      Resy (Rt) <sup>1</sup> Resy (Rt) <sup>1</sup> Resy (Rt) <sup>1</sup> N      Early (Rt) <sup>1</sup> Resy (Rt) <sup>1</sup> Resy (Rt) <sup>1</sup> Place (Rt) <sup>1</sup> Resy (Rt) <sup>1</sup> Place (Rt) <sup>1</sup> Resy (Rt) <sup>1</sup> Place (Rt) <sup>1</sup> Resy (Rt) <sup>1</sup> Place (Rt) <sup>1</sup> Resy (Rt) <sup>1</sup> Resy (Rt) <sup>1</sup> Resy (Rt) <sup>1</sup> Place (Rt) <sup>1</sup> Resy (Rt) <sup>1</sup> Resy (Rt) <sup>1</sup> Resy (Rt) <sup>1</sup> Place (Rt)      Resy (Rt) <sup>1</sup> Resy (Rt) <sup>1</sup>                                                                                                    | 55                                                                                                    |        | 1                      | Relay [R09] isola                                            | ated <sup>*1</sup>                |                        |          | 0      |      |                                |                   | _    |           |                                         | 60  | 0 Vac             | 26        |   |
| Refer (F10)    Refer (F10)    600 Vac    ⊼      S    Control is enabled.    600 Vac    ⊼      S    Refer (F11)    Fixed to, Command Open GGB, 'I GGB    600 Vac    ⊼      S    IR12)    Fixed to, Command Open GGB, 'I GGB    600 Vac    ⊼      S    IR12)    Fixed to, Command Open GGB, 'I GGB    600 Vac    ⊼      S    IR12)    Fixed to, Command Open GGB, 'I GGB    600 Vac    ⊼      S    IR12)    Earth    Fixed to, Command Open GGB, 'I GGB    600 Vac    ⊼      S    NC    Isolated, 8 to 40 Vdc '2    Analog output [AO 02]    -    ⊼      S    Auxiliary excitation D+    isolated    Fixed to 2000 Nm /    (AI 001)    -    □      S    Common (terminals 67 to 78)    Discrete Input [D03] cokted '1    Common (terminals 67 to 78)    Common (terminals 67 to 78)    Common (terminals 67 to 78)    Common (terminals 67 to 78)      B    ID001    Discrete Input [D03] cokted '1    Common (terminals 67 to 78)    Common (terminals 67 to 78)    Common (terminals 67 to 78)    IAnalog Input Type 1    IAnalog Input Type 1    IAnalog Input Type 1    IAnalog Input Type 1    IAnalog Input Type                                                                                                    | 56                                                                                                    |        | [R09]                  | Fixed to "Comma<br>control is enabled                        | nd Ope<br>I.                      | n MCB", if MC          | B        | F      | M    | lains voltage L                | 3                 |      |           |                                         |     |                   |           |   |
| Balance      Balance      Balance <t< td=""><td>57</td><td></td><td>[R10]</td><td>Relay [R10]<br/>Fixed to "Comma</td><td>nd Clos</td><td>e GGB", if GG</td><td>в</td><td>I</td><td></td><td></td><td></td><td>_</td><td></td><td></td><td>60</td><td>0 Vac</td><td>24</td></t<>                                                                                                    | 57                                                                                                    |        | [R10]                  | Relay [R10]<br>Fixed to "Comma                               | nd Clos                           | e GGB", if GG          | в        | I      |      |                                |                   | _    |           |                                         | 60  | 0 Vac             | 24        |   |
| R111    Field 5. Command Open GBR.*If GBB      R111    Relay (R12)      Relay (R12)    Relay (R12)      Relay (R12)    Relay (R1                                                                                                    | 58                                                                                                    |        |                        | Relay [R11] *1                                               |                                   |                        |          | N<br>N | M    | lains voltage L                | 2                 |      |           |                                         |     |                   |           |   |
| S    [112]    Relay [R12] <sup>1</sup><br>Preconfigured to Aiarm adass C. D. E or F      S    Earth      S    NC      S    NC      S    NC      S    NC      S    NC      S    NC      S    NC      S    Analog output (A0 02)    +      Analog output (A0 01)    (A0 01)    +      S    Auxiliary excitation D+      Isolated    Commo (terminate 67 to 78)      Commo (terminate 67 to 78)    Discrete Input [00] isolated <sup>1</sup> S    Commo (terminate 67 to 78)      S    Commo (terminate 67 to 78)      S    Commo (terminate 67 to 78)      B    Commo (terminate 67 to 78)      Commo (terminate 67 to 78)    Commo (terminate 67 to 78)      S    Commo (terminate 67 to 78)      S    Commo (terminate 67 to 78)      B    Cool 10      B    Cool 10      Later (D03)    Discrete Input [003] isolated <sup>1</sup> Later (D04)    Cool 10      Later (D05)    Discrete Input [006] isolated <sup>1</sup> R    Lateret Input [01]                                                                                                    | 59                                                                                                    |        | [R11]                  | Fixed to "Comma<br>control is enabled                        | ind Ope                           | en GGB," if GG         | ЪВ       |        |      |                                |                   | _    |           |                                         | 60  | 0 Vac             | 52        |   |
| Image: Second Second                                                                                                    | 60                                                                                                    |        | [R12]                  | Relay [R12] <sup>*1</sup><br>Preconfigured to                | Alarm                             | class C, D, E o        | r F      | L<br>L | M    | lains voltage L                | 1                 |      |           |                                         |     |                   |           |   |
| R    Image of participation D+<br>isolated, 8 to 40 Vdc <sup>-2</sup> Connon (terminals 67 to 78)<br>biocrete loput [D01] isolated <sup>-1</sup><br><u>Emained voltabel <sup>-1</sup></u><br>8    Connon (terminals 67 to 78)<br>biocrete loput [D02] isolated <sup>-1</sup><br><u>Emained voltabel <sup>-1</sup></u><br>8    Connon (terminals 67 to 78)<br>biocrete loput [D02] isolated <sup>-1</sup><br><u>Emained voltabel <sup>-1</sup></u><br>8    Connon (terminals 67 to 78)<br>biocrete loput [D02] isolated <sup>-1</sup><br><u>Emained voltabel <sup>-1</sup></u><br>8    Connon (terminals 67 to 78)<br>biocrete loput [D02] isolated <sup>-1</sup><br><u>Emained voltabel <sup>-1</sup></u><br>8    Connon (terminals 67 to 78)<br>biocrete loput [D02] isolated <sup>-1</sup><br><u>Emained voltabel <sup>-1</sup></u><br>8    Connon (terminals 67 to 78)<br>biocrete loput [D02] isolated <sup>-1</sup><br><u>Emained voltabel <sup>-1</sup></u><br>8    Connon (terminals 67 to 78)<br>biocrete loput [D02] isolated <sup>-1</sup><br>10 to 2000 Am / 00 to 10    Analog input Type 1<br>(0 to 2000 Am / 00 to 10)    Analog input Type 1<br>(0 to 2000 Am / 00 to 10)    Analog input Type 1<br>(0 to 2000 Am / 00 to 10)    Analog input Type 1<br>(0 to 2000 Am / 00 to 10)    Analog input Type 1<br>(0 to 2000 Am / 00 to 10)    Analog input Type 1<br>(0 to 2000 Am / 00 to 10)    Analog input Type 1<br>(0 to 2000 Am / 00 to 10)    Analog input Type 1<br>(0 to 2000 Am / 00 to 10)    Analog input Type 1<br>(0 to 2000 Am / 00 to 10)    Analog input Type 1<br>(0 to 10)    Analog input Type 1<br>(0 to 2000 Am / 00 to 10)    Analog input Type 1<br>(0 to 2000 Am / 00 to 10)    Analog input Type 1<br>(0 to 2000 Am / 00 to 10)    Analog input Type 1<br>(0 to 2000 Am / 00 to 10)    Analog input Type 1<br>(0 to 2000 Am / 00 to 10)    Analog input Type 1<br>(0 to 2000 Am / 00 to 10)    Analog input Type 1<br>(0 to 2000 Am / 00 to 10)    Analog input Type 1<br>(0 to 10)    Analog input Type 1<br>(0 to 2000 Am                                                                                                    | 61                                                                                                    |        |                        | Earth                                                        |                                   |                        |          |        |      | nalog output                   | [40.02]           |      |           |                                         |     | -                 | 20        |   |
| Image: Strate Property Isolated, 8 to 40 Vdc "2"    Auxiliary excitation D+<br>isolated    Image: Strate Property Isolated    Image: Strate Property Isolated    Image: Strate Property                                                                                                    | 62                                                                                                    |        |                        | NC                                                           |                                   |                        |          |        | (+   | +/-10Vdc / +/-                 | 20mA /            | PWM) |           | [AO 02                                  | ]   | +                 | 19        |   |
| 3    -    Isolated, 8 to 40 Vdc <sup>-2</sup> 3    -    Analog output [AO 01]    -    -    -    -    -    -    -    -    -    -    -    -    -    -    -    -    -    -    -    -    -    -    -    -    -    -    -    -    -    -    -    -    -    -    -    -    -    -    -    -    -    -    -    -    -    -    -    -    -    -    -    -    -    -    -    -    -    -    -    -    -    -    -    -    -    -    -    -    -    -    -    -    -    -    -    -    -    -    -    -    -    -    -    -    -    -    -    -    -    -    -    -    -    -    -    -    -    -    -    -    -    -    -    -    -    -    -    -    -                                                                                                    | 63                                                                                                    | +      |                        | Power                                                        | supp                              | ly                     |          | 3      | ľ    | onage blashig                  | ,                 |      |           |                                         | co  | Do not<br>nnect ! | 18        |   |
| S    Auxiliary exclution D+<br>isolated    Speed Biasing    [A0 01]    +    9      S    Common (terminals 67 to 78)    Discrete Input (D01] isolated <sup>11</sup> Fengine (A001)    +    7      S    EMX    [D01]    Discrete Input (D02] isolated <sup>11</sup> Fengine (A001)    +    7      S    EMX    [D03]    Discrete Input (D03] isolated <sup>11</sup> Fendie MCS    -    7      R    EMX    [D03]    Discrete Input (D03] isolated <sup>11</sup> Fendie MCS    -    7      R    EMX    [D06]    Discrete Input (D06] isolated <sup>11</sup> -    7    7      R    EMX    [D06]    Discrete Input (D06] isolated <sup>11</sup> -    7    7      R    EMX    [D06]    Discrete Input (D06] isolated <sup>11</sup> -    7    7      R    EMX    [D07]    Discrete Input (D06] isolated <sup>11</sup> -    7    7      R    EMX    [D00]    Discrete Input (D07) isolated <sup>11</sup> -    7    7      R    EMX    [D10]    Discrete Input (D101) isolated <sup>11</sup> -    7    7      R    EMX                                                                                                    | 64                                                                                                    | -      |                        | Isolate                                                      | ed, 8 t                           | o 40 Vdc <sup>-2</sup> |          | ⊲      | A (+ | nalog output<br>+/-10Vdc / +/- | [AO 01]<br>20mA / | PWM) |           |                                         |     | -                 | 17        |   |
| S    Common (terminals 67 to 78)      5    EAX    [D01]    Discrete Input [D01] isolated <sup>11</sup> 8    EAX    [D02]    Discrete Input [D03] isolated <sup>11</sup> 8    EAX    [D03]    Discrete Input [D03] isolated <sup>11</sup> 8    EAX    [D04]    Discrete Input [D03] isolated <sup>11</sup> 8    EAX    [D05]    Discrete Input [D03] isolated <sup>11</sup> 9    EAX    [D06]    Discrete Input [D06] isolated <sup>11</sup> 1000    Discrete Input [D06] isolated <sup>11</sup> Analog Input Type 1      (D05)    Discrete Input [D06] isolated <sup>11</sup> Image: Colored Input [D06] isolated <sup>11</sup> 10    Discrete Input [D06] isolated <sup>11</sup> Image: Colored Input [D06] isolated <sup>11</sup> 11    Discrete Input [D06] isolated <sup>11</sup> Image: Colored Input [D06] isolated <sup>11</sup> 12    Discrete Input [D06] isolated <sup>11</sup> Image: Colored Input [D06] isolated <sup>11</sup> 12    Discrete Input [D06] isolated <sup>11</sup> Image: Colored Input ID06]      13    Image: Colored Input ID06]    Image: Colored Input ID06]      14    JSA    [D11]    Discrete Input ID11      14    JSA    Image: Colored Input ID11    Image: Colored Input ID11                                                                                                    | 65                                                                                                    |        |                        | Auxilia<br>isolate                                           | iry ex<br>d                       | citation D+            |          | Ш      | Ś    | peed Biasing                   |                   |      |           | [AO 01                                  | ]   | +                 | 16        |   |
| Ext    [D01]    Discrete Input [D01] isolated ''    [Al 03]    +    +    +    +    +    +    +    +    +    +    +    +    +    +    +    +    +    +    +    +    +    +    +    +    +    +    +    +    +    +    +    +    +    +    +    +    +    +    +    +    +    +    +    +    +    +    +    +    +    +    +    +    +    +    +    +    +    +    +    +    +    +    +    +    +    +    +    +    +    +    +    +    +    +    +    +    +    +    +    +    +    +    +    +    +    +    +    +    +    +    +    +    +    +    +    +    +    +    +    +    +    +    +    +    +    +    +    +    +    +    +    +                                                                                                    | 99                                                                                                    |        |                        | Con                                                          | nmon (i                           | terminals 67 to        | 78)      |        |      |                                |                   |      |           |                                         |     | Engine<br>GND     | 15        |   |
| 8    Ext    [D02]    Discrete Input [D03] isolated 1    -    n      8    Ext    [D03]    Discrete Input [D03] isolated 1    -    n      8    Ext    [D04]    Discrete Input [D03] isolated 1    -    n      8    Ext    [D04]    Discrete Input [D05] isolated 1    -    n      8    Ext    [D05]    Discrete Input [D06] isolated 1    -    n      10    Discrete Input [D07] isolated 1    -    n    n      10    Discrete Input [D07] isolated 1    -    n    n      10    Discrete Input [D07] isolated 1    -    n    n      10    Discrete Input [D07] isolated 1    -    n    n      10    Discrete Input [D07] isolated 1    -    n    n    n      10    Discrete Input [D07] isolated 1    -    n    n    n    n      10    Discrete Input [D07] isolated 1    -    -    n    n    n    n    n      11    Discrete Input [D07] isolated 1    -    -    n    n    n    n <td< td=""><td>67</td><td>¥**K</td><td>[D01]</td><td>Discrete Input [I<br/>Emergency Stop</td><td>D01] is</td><td>olated</td><td></td><td></td><td></td><td></td><td></td><td></td><td></td><td>[4] 03]</td><td></td><td>+</td><td>14</td></td<>                                                                                                    | 67                                                                                                    | ¥**K   | [D01]                  | Discrete Input [I<br>Emergency Stop                          | D01] is                           | olated                 |          |        |      |                                |                   |      |           | [4] 03]                                 |     | +                 | 14        |   |
| stat    [D03]    Discrete Input [D03] isolated ''      k    [D04]    Discrete Input [D04] isolated ''      codant temperature    [OD3]    Discrete Input [D04] isolated ''      codant temperature    [OD4]    Discrete Input [D04] isolated ''      R    Back    [D05]    Discrete Input [D05] isolated ''      R    Back    [D06]    Discrete Input [D07] isolated ''      R    Back    [D07]    Discrete Input [D07] isolated ''      R    Back    [D09]    Discrete Input [D08] isolated ''      R    Back    [D09]    Picerete Input [D08] isolated ''      R    Back    [D09]    Picerete Input [D09] isolated ''      R    Back    [D09]    Picerete Input [D09] isolated ''      R    Back    [D09]    Picerete Input [D09] isolated ''      R    Back    [D10]    Discrete Input [D19] isolated ''      R    Back    [D11]    Discrete Input [D17] isolated ''      Alam input or Neutral Contactor    Alam input or Neutral Contactor    I      R    +    -    -      S    -    -    -      R <td>8</td> <td>¥*\$</td> <td>[D02]</td> <td>Discrete Input [I<br/>Start in Auto</td> <td>D02] is</td> <td>olated '</td> <td></td> <td></td> <td></td> <td></td> <td></td> <td></td> <td></td> <td>[, 00]</td> <td></td> <td>-</td> <td>13</td>                                                                                                    | 8                                                                                                    | ¥*\$   | [D02]                  | Discrete Input [I<br>Start in Auto                           | D02] is                           | olated '               |          |        |      |                                |                   |      |           | [, 00]                                  |     | -                 | 13        |   |
| R    Ext    [D04]    Discrete Input [D04] isolated ''    -    -    -    -    -    -    -    -    -    -    -    -    -    -    -    -    -    -    -    -    -    -    -    -    -    -    -    -    -    -    -    -    -    -    -    -    -    -    -    -    -    -    -    -    -    -    -    -    -    -    -    -    -    -    -    -    -    -    -    -    -    -    -    -    -    -    -    -    -    -    -    -    -    -    -    -    -    -    -    -    -    -    -    -    -    -    -    -    -    -    -    -    -    -    -    -    -    -    -    -    -    -    -    -    -    -    -    -    -    -    -    -    -                                                                                                    | 69                                                                                                    | ¥**K   | [D03]                  | Discrete Input [I<br>Low oil pressure                        | D03] is                           | plated '               |          |        | (0   | to 2000 Ohm                    | /                 |      |           | [AI 02]                                 |     | +                 | 12        |   |
| R    Discrete Input [D06] isolated ''<br>Enable MCB    F(Alam acknowledgement)<br>Enable MCB    F(Alam acknowledgement)<br>Enable MCB                                                                                                    | 6                                                                                                    | ¥*\$   | [D04]                  | Discrete Input [I<br>Coolant tempera                         | D04] is<br>ture                   | plated '               |          | 20     | 0/   | '4 to 20mA /<br>to 1V)         |                   |      |           |                                         |     | -                 | Ħ         |   |
| R    Enable MCB    Discrete Input [D06] isolated<br>Redy: MCB open    Image: Start input [D07] isolated<br>Redy: MCB open    Image: Start input [D07] isolated<br>Redy: GCB open    Image: Start input [D08] isolated<br>Redy: GCB open    Image: Start input [D08] isolated<br>Redy: GCB open    Image: Start input Redy: Start input [D17] isolated<br>Redy: GCB open    Image: Start input Redy: Start input Redy: Start                                                                                                    | 71                                                                                                    | ¥*K    | [D05]                  | Discrete Input [I<br>Alarm acknowled                         | D05] is<br>Igemen                 | t                      |          | n<br>N |      |                                |                   |      |           | [AI 01]                                 |     | +                 | 10        |   |
| R    1007    Discrete Input [D07] isolated<br>Reity: KC80 open    Image: Section open    State    State                                                                                                    | 72                                                                                                    | ¥**K   | [D06]                  | Discrete Input [I<br>Enable MCB                              | D06] is                           | olated                 |          | ⊲      |      |                                |                   |      |           | L                                       |     | -                 | 6         |   |
| R    1: CAN_GND    CAN#3    CAN#1    CAN#1    CAN#2    States    States                                                                                                    | 73                                                                                                    | ¥*K    | [D07]                  | Discrete Input [I<br>Reply: MCB oper                         | D07] is<br>n                      | plated                 |          | Ш      |      |                                |                   |      |           |                                         | L3  | s1                | **        |   |
| R    Fixed to Reply GB point, if GGB cont, if GGB cont, if GGB control is enabled.    Generator current (isolated)    12    1    1    1    1    1    1    1    1    1    1    1    1    1    1    1    1    1    1    1    1    1    1    1    1    1    1    1    1    1    1    1    1    1    1    1    1    1    1    1    1    1    1    1    1    1    1    1    1    1    1    1    1    1    1    1    1    1    1    1    1    1    1    1    1    1    1    1    1    1    1    1    1    1    1    1    1    1    1    1    1    1    1    1    1    1    1    1    1    1    1    1    1    1    1    1    1    1    1    1    1    1    1    1    1    1    1    1    1    1                                                                                                    | 74                                                                                                    | ¥*X    | [D08]                  | Discrete Input [I<br>Reply: GCB oper<br>Discrete Input [I    | D08] isi<br>n<br>D09] isi         | plated                 | _        |        |      |                                |                   |      |           |                                         |     | s2                | ~         |   |
| R    1    CM, GND    CAN#3    CAN#1    CAN#1    CAN#1    CAN#1    CAN#1    State    State                                                                                                    | 75                                                                                                    | ¥*K    | [D09]                  | Fixed to "Reply C<br>control is enabled                      | GGB op<br>d.                      | en", if GGB            |          |        | G    | enerator curre                 | ent               |      |           |                                         | 12  | s1                | 9         |   |
| Image: space space spac                                                                                                    | 76                                                                                                    | ¥**    | [D10]                  | Discrete Input [I<br>Fixed to "Load bu<br>control is enabled | D <b>10]</b> iso<br>Usbar is<br>1 | dead", if GGB          | ,        |        | 1/   | A / 5A compat                  | ible              |      |           |                                         |     | s2                | 2         |   |
| R  -  -  -  -  -  -  -  -  -  -  -  -  -  -  -  -  -  -  -  -  -  -  -  -  -  -  -  -  -  -  -  -  -  -  -  -  -  -  -  -  -  -  -  -  -  -  -  -  -  -  -  -  -  -  -  -  -  -  -  -  -  -  -  -  -  -  -  -  -  -  -  -  -  -  -  -  -  -  -  -  -  -  -  -  -  -  -  -  -  -  -  -  -  -  -  -  -  -  -  -  -  -  -  -  -  -  -  -  -  -  -  -  -  -  -  -  -  -  -  -  -  -  -  -  -  -  -  -  -  - <th -<="" t<="" td=""><td>77</td><td>¥**</td><td>[D11]</td><td>Discrete Input [I<br/>Alarm input</td><td>D11] is</td><td>plated 1</td><td></td><td></td><td></td><td></td><td></td><td></td><td></td><td></td><td>L1</td><td>s1</td><td>4</td></th>                                                                                                    | <td>77</td> <td>¥**</td> <td>[D11]</td> <td>Discrete Input [I<br/>Alarm input</td> <td>D11] is</td> <td>plated 1</td> <td></td> <td></td> <td></td> <td></td> <td></td> <td></td> <td></td> <td></td> <td>L1</td> <td>s1</td> <td>4</td> | 77     | ¥**                    | [D11]                                                        | Discrete Input [I<br>Alarm input  | D11] is                | plated 1 |        |      |                                |                   |      |           |                                         |     | L1                | s1        | 4 |
| R      +      Mains<br>or Ground current (isolated)<br>1A / 5A compatible      Mains<br>or Ground current (isolated)<br>1A / 5A compatible      1: R5485, A<br>2: CM, GND<br>2: CM, SHELD<br>2: CM, SHELD | 78                                                                                                    |        | [D12]                  | Discrete Input [I<br>Alarm input or Ne                       | D12] is<br>eutral C               | olated ontactor        |          |        |      |                                |                   |      |           |                                         |     | s2                | m         |   |
| 8  -  1A / 5A compatible  52  -1    1A / 5A compatible  52  -1    1A / 5A compatible  52  -1    1 - 1000  1: CAN_GND<br>2: CAN_L  CAN#3    2: CAN_L  2: CAN_L  2: CAN_L    3: CAN_SHELD<br>4: CAN_H  CAN#1  CAN#2                                                                                                    | 79                                                                                                    | +      |                        |                                                              |                                   | MPU in                 | nput     |        | M    | ains<br>Ground curre           | ent (isola        | ted) |           |                                         | L1  | s1                | 2         |   |
| Signal      1: CAN_GND      CAN#3        2: CAN_GND      2: CAN_GND      2: RS465, GNB        2: CAN_GND      2: CAN_GND      2: RS465, GNB        2: CAN_GND      2: CAN_GND      2: RS465, GNB        3: CAN_SHIED      4: CAN_GND      4: RS465, GNB        6: CAN_H      CAN#1      CAN#2                                                                                                    | 80                                                                                                    | -      |                        |                                                              |                                   |                        |          |        | 1/   | A / 5A compat                  | ible              | ,    |           |                                         |     | s2                | 1         |   |
| VI  E  3: CMR_SHIED<br>4: CAN_H  CAN#1  S: CMR_SHIED<br>4: CAN_H  CAN#2  4: R5465 SHIED<br>5: R5465 Y<br>6: R5465 Z  b E                                                                                                    | wə.                                                                                                    | slanic | 1: CAN_GND<br>2: CAN_L | CAN#3                                                        |                                   |                        |          |        |      | 1: CAN_<br>2: CAN_             | SND               | RS48 | 5#1       | 1: RS485_A<br>2: RS485_B<br>3: RS485_GM | ID  | ew                | linals    |   |
|                                                                                                    | Sc                                                                                                    | terr   | 4: CAN_H               | CAN#1                                                        |                                   |                        |          |        |      | 3: CAN_<br>4: CAN_             | H                 | CAN  | #2        | 4. R3485_SF<br>5: RS485_Y<br>6: RS485_Z |     | Sci               | tern      |   |

Subject to technical modifications

<sup>\*1</sup> configurable via LogicsManager

KEA 350 Series Wiring DiagramPCB1

Fig. 6: Wiring diagram 1(2) KEA 350 RP-P2 / KEA 350 P2(-LT)

Pin 61: Metal housing: don't use; Plastic housing with HMI/display: Earth/ground

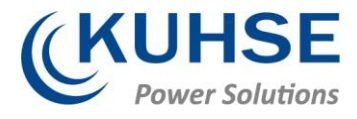

|                                              |                          |                                    |                       |                                   |                                                             |                      | ٦         |       |
|----------------------------------------------|--------------------------|------------------------------------|-----------------------|-----------------------------------|-------------------------------------------------------------|----------------------|-----------|-------|
|                                              |                          |                                    |                       |                                   |                                                             |                      | <br>[     |       |
|                                              | [R13]                    |                                    | Busbar                | voltage                           | Ν                                                           | 600 Vac              | 119 12    |       |
|                                              | [R14]                    |                                    | Busbar                | voltage                           | L3                                                          | 600 Vac              | 118       |       |
| 25 124                                       |                          |                                    |                       |                                   |                                                             |                      | 16 117    |       |
|                                              | [R15]                    |                                    | 00                    |                                   |                                                             |                      | 115 1     |       |
| 127                                          | [R16]                    |                                    | Analog                | output [AO 06]                    |                                                             | +<br>isolated        | 114       |       |
| 29 128                                       |                          |                                    |                       | zoma)                             |                                                             |                      | 12 113    |       |
|                                              | [R17]                    | Relay outputs                      | Analog<br>(0/4 to     | output [AO 05]<br>20mA)           |                                                             | isolated _           | 111 1     |       |
| 131                                          | [R18]                    | (isolateu)                         | Analog                | output [AO 04]                    |                                                             | +<br>isolated        | 110       |       |
|                                              |                          |                                    |                       | 20mA)                             |                                                             |                      | 8 109     |       |
| 134 13                                       | [R19]                    |                                    | Analog<br>(0/4 to     | output [AO 03]<br>20mA)           |                                                             | isolated             | 107 10    |       |
| 135                                          | [R20]                    |                                    | Ĕ                     |                                   |                                                             |                      | 106       |       |
| 37 136                                       |                          |                                    | 5                     |                                   |                                                             |                      | 04 105    |       |
|                                              | [R21]                    |                                    | Analog                | Input Type 3 (Al                  | 7-10)                                                       | 3                    | 103 10    |       |
|                                              | [R22]                    |                                    | Analog i<br>(0 to 25  | nput [Al 10]<br>0 Ohm / 0 to 2500 | Ohm)                                                        | 2                    | 102       |       |
|                                              | (540)                    |                                    |                       |                                   |                                                             | 3                    | 00 101    |       |
| 27 1¥3×4                                     | [D13]<br>[D14]           |                                    | Analog                | input [Al 09]<br>0.0hm / 0 to 250 | ) Ohm)                                                      | 2                    | 99 10     |       |
|                                              | [D15]                    |                                    |                       | 0 011117 0 10 2500                | , chiny                                                     | 1                    | 86        |       |
| 144                                          | [D16]                    |                                    | Analog                | input [Al 08]                     |                                                             | 3                    | 6 97      |       |
| 14<br>14<br>14<br>14<br>14<br>14<br>14<br>14 | [D17]                    | Discrete inputs                    | (0 to 25              | 0 Ohm / 0 to 2500                 | ) Ohm)                                                      | 1                    | 95        |       |
|                                              | [D19]                    | (isolated)                         | 2                     | 2                                 |                                                             | 3                    | 94        |       |
| 87<br>87<br>87                               | [D20]                    |                                    | Analog (0 to 25       | nput [Al 07]<br>0 Ohm / 0 to 2500 | Ohm)                                                        | 2                    | 8         |       |
|                                              | [D21]                    |                                    | LS Analog             | Input Type 2 (Al                  | 4-6)                                                        | 1<br>ٹے              | 91 92     |       |
|                                              | [D23]                    |                                    | Analog i<br>(0/4 to 2 | nput [Al 06]<br>20mA / 0 to 10V)  |                                                             | Ų                    | . 6       | -n-i  |
| 122                                          | Common (terminals 141 to | o 151)                             |                       |                                   |                                                             | -                    | 68        |       |
| 12                                           |                          | Sinking output [TO2]<br>(isolated) |                       | nput [Al 05]                      |                                                             | Ę                    | 87 88     |       |
| 155                                          |                          |                                    | (0/4 to .             | 20mA / 0 to 10V)                  |                                                             |                      | 86        | for 2 |
| 7 156                                        |                          |                                    | Analogi               | nput [AI 04]                      |                                                             | ſ                    | 85        | OmA   |
| 158 15.                                      |                          |                                    | (0/4 to 2             | 20mA / 0 to 10V)                  |                                                             | ۲_<br>-              | 83 84     |       |
| 159                                          |                          |                                    | Sinking               | output [TO1]                      |                                                             |                      | . 82      |       |
| 160                                          |                          |                                    | (isolate              | (k                                | 1: RS485 A                                                  |                      | 81        |       |
|                                              |                          |                                    |                       | RS485#2                           | 2: RS485_B<br>3: RS485_GND<br>4: RS485_SHIELD<br>5: RS485_Y | Screw                | terminals |       |
| Subject to technica                          | al modifications         |                                    |                       |                                   | 6: RS485_Z<br>KEA 350 Serie                                 | es Wiring Diagram Pi |           | l     |

# Fig. 7: Wiring diagram 2(2) KEA 350 RP-P2 / KEA 350 P2(-LT)

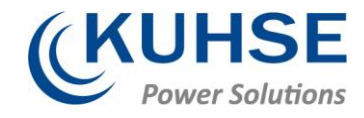

# 3 Front Panel Access

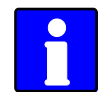

The following chapters only apply to model with front panel and display.

#### Front Panel / HMI / display

Please see chapter for detailed description of the front panel with display and buttons.

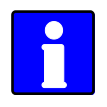

Buttons can be disabled by ToolKit with parameter 12978 p. 163/ S. 1038 "Lock keypad".

# 3.1.1 Basic Navigation

#### Main screen

After power-up the control unit displays the main screen / HOME screen (Fig. 8).

The main screen can be divided into the following basic sections:

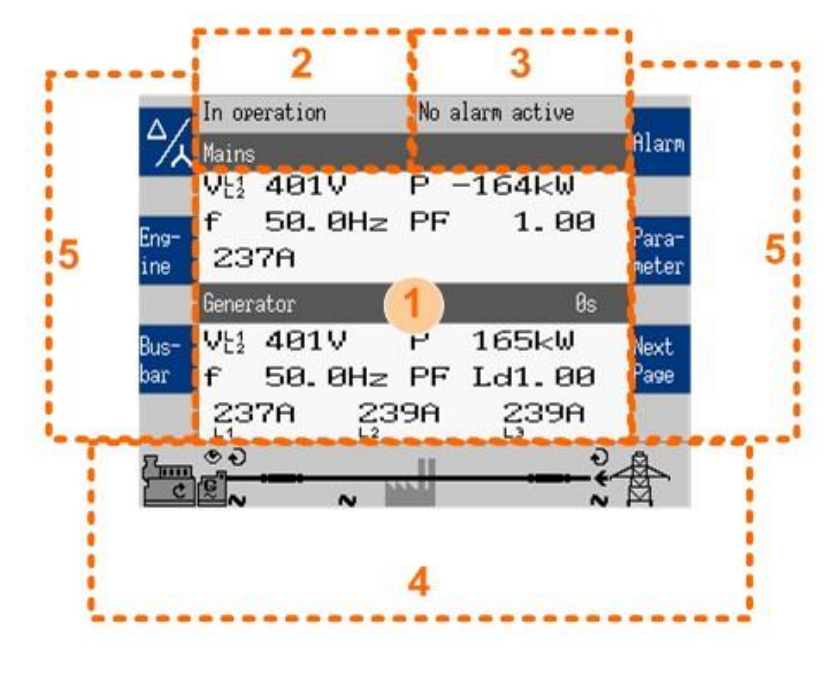

Fig. 8: Main screen

- 1 Values
- 2 Status Messages
- 3 Alarm Messages
- 4 Single Line Diagram
- 5 Current Softkey Functions

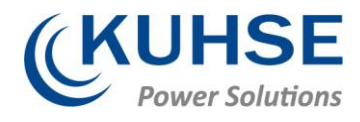

### Values [1]

The "values" section (Fig. 83/1) of the screen illustrates all measured power related information including voltages, currents, frequencies, power, and power factor values.

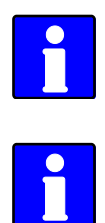

If the mains data display is disabled, the main screen will only show generator data with bigger digits.

The section's content changes based on the selected sub-menu screen. For information on specialized menu screens refer to Chapter 4.1.5 "Specialized Menu Screens" on page 121.

#### Status messages [2]

The "status message" section (Fig. 83/2) of the screen shows the actual operating information.

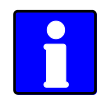

For a list of all operation states refer to Chapter 9.5.3 "Status Messages" on page 1079.

#### Alarm messages [3]

The "alarm message" section (Fig. 83/3) of the screen shows the last alarm message that is occurred and not yet acknowledged.

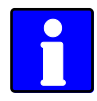

For a list of all alarm messages refer to Chapter 9.5.4.2 "Alarm Messages" on page 1084.

#### Single line diagram [4]

The single line diagram (Fig. 83/4) shows the current status of the engine and power circuit breakers.

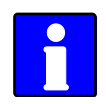

This section is also used for manual operation of the genset. For additional information refer to Chapter 5.2.2 "Operating Mode MANUAL" on page 572.

#### Softkeys [5]

The softkeys (Fig. 83/5) permit navigation between screens, levels and functions as well as configuration and operation.

| Group   | Softkey    | Caption               | Description                                                                 |
|---------|------------|-----------------------|-----------------------------------------------------------------------------|
| Display | ⅔          | Display Mode          | Next step to display all measured (delta/wye) voltages one after the other. |
|         |            | Customer configurable | Change to "customer specific screen 1 (or 2)"                               |
|         | Cust.<br>1 | screen 1 (and 2)      | <b>Notes</b><br>The name of this softbuttons is configurable, too.          |

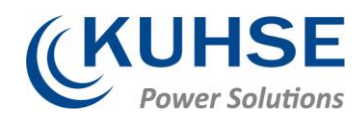

| Group      | Softkey        | Caption              | Description                                                                                                    |
|------------|----------------|----------------------|----------------------------------------------------------------------------------------------------|
|            | Can 1          | CAN 1                | Change to "CAN interface 1 state" screen.                                                                                                    |
|            | Can 2          | CAN 2                | Change to "CAN interface 2 state" screen.                                                                                                    |
|            | Ext.<br>I/O    | Ext. I/O             | Change to external discrete I/Os screen.                                                                                                    |
|            | Int.<br>I/O    | Int. I/O             | Change to internal discrete I/Os screen.                                                                                                    |
|            | J.             | Reset Value Display  | Reset the maximum value display.                                                                                                    |
|            | 4              | Reset Maintenance    | Reset the maintenance counter.                                                                                                    |
| Operation  | +              | Increase Value       | Increase selected value.                                                                                                    |
|            | -              | Decrease Value       | Decrease selected value.                                                                                                    |
|            | <b>ل</b> ه     | Confirm Input        | Confirm and store changed value.                                                                                                    |
|            | ✓              | Acknowledge Message  | Acknowledge/Delete message/event.                                                                                                    |
|            | <u>*</u>       | Open Breaker         | Open mains/generator breaker (MANUAL mode).                                                                                                    |
|            | -(  <b>-</b> - | Close Breaker        | Close mains/generator breaker (MANUAL mode).                                                                                                    |
|            | Code<br>req.   | Code req.            | Request a blink code for one error message from the ECU.<br>Repeated pressing of this softkey displays all stored error mes-<br>sages (J1939 Special Screen). |
|            | Reset          | Reset                | Reset the blink code (J1939 Special Screen).                                                                                                    |
| Navigation | Ť              | Move Up              | Select previous value/entry.                                                                                                    |
|            | Ŧ              | Move Down            | Select next value/entry.                                                                                                    |
|            | <b>→</b>       | Move Cursor Position | Move cursor position                                                                                                    |
|            | ۲              | Return               | Return to previous menu.                                                                                                    |
|            | Next<br>Page   | Next Page            | Go to following page/screen of the current menu.                                                                                                    |
|            | Para-<br>meter | Parameter Screen     | Show parameter screen.                                                                                                    |
|            | Alarm          | Alarm Screen         | Show alarm screen.                                                                                                    |

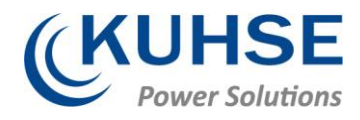

# Status symbols

| Menu screen          | Symbol                                  | Caption                                | Description                                                                                                    |
|----------------------|-----------------------------------------|----------------------------------------|----------------------------------------------------------------------------------------------------|
| Main Screen          | VE2                                     | Voltage Display Mode                   | The index of the symbol indicates whether delta or wye voltage is<br>displayed and which phases are displayed. |
|                      | VES                                     |                                        |                                                                                                    |
|                      | VER                                     |                                        |                                                                                                    |
|                      | VN1                                     |                                        |                                                                                                    |
|                      | $V_{\rm N}^{\rm L2}$                    |                                        |                                                                                                    |
|                      | $V_{\rm N}^{\rm L3}$                    |                                        |                                                                                                    |
| Single Line Dia- gra | ••••••••••••••••••••••••••••••••••••••• | Rotating Field CW                      | Generator, mains or busbar rotating field moves clockwise.                                                     |
|                      | G                                       | Rotating Field CCW                     | Generator, mains or busbar rotating field moves counter-clock-<br>wise.                                        |
|                      | N                                       | Power Detected                         | Power is detected at the respective measuring point (generator, busbar or mains).                              |
|                      | ⊘                                       | Monitoring Enabled                     | Indicates that the engine delayed monitoring has expired and the monitoring functions are enabled.             |
|                      | ÷                                       | Power Imported                         | Power is imported (at mains interchange).                                                                      |
|                      | •                                       | Power Exported                         | Power is exported (at mains interchange).                                                                      |
| Alarm List           | ٢                                       | Alarm Condition Present                | Indicates that corresponding alarm condition is still present.                                                 |
|                      | A!                                      | Alarm class A/B/C/D/E/F present        | Symbol with "!" indicates that an alarm of class A/B/C/D/E/F is present.                                       |
|                      | D                                       | Alarm class A/B/C/D/E/F not<br>present | Symbol without "!" indicates that an alarm of class A/B/C/D/E/F is not present.                                |
| Setpoints            | 6                                       | Generator Power                        | Indicates the generator power (actual value).                                                                  |
|                      | $\odot$                                 | Mains Power                            | Indicates the mains power (actual value).                                                                      |
| Synchroscope         | ç                                       | Phase Angle                            | Indicates the actual phase angle between busbar and mains or busbar and generator.                             |
| Sequencing           |                                         | Breaker Closed                         | GCB of respective genset in sequence is closed.                                                                |
|                      | • ] •                                   | Breaker Open                           | GCB of respective genset in sequence is open.                                                                  |
|                      |                                         | Add-on                                 | Generator is becoming "Add-on" to the (multiple) genset system.                                                |
|                      | -                                       | Add-off                                | Generator is going "Add-off" from the (multiple) genset system.                                                |
| LogicsManager        | L                                       | Delay ON                               | Delay before output becomes TRUE.                                                                              |
|                      | l                                       | Delay OFF                              | Delay before output becomes FALSE.                                                                             |
|                      |                                         | TRUE/enabled                           | Variable is TRUE (LogicsManager).                                                                              |
|                      |                                         |                                        | The bit is enabled (CAN Interface).                                                                            |
|                      |                                         |                                        | Relay activated (Discrete Outputs)                                                                             |
|                      |                                         | FALSE/disabled                         | Variable is FALSE (LogicsManager).                                                                             |
|                      |                                         |                                        | Relay deactivated (Discrete Outputs)                                                                           |
|                      |                                         |                                        |                                                                                                    |

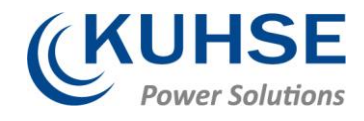

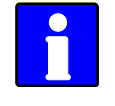

The following chapters list notes related to the specific menu screens.

For information on standard softkeys and status symbols refer to Chapter 4.1.1 "Basic Navigation" on page 112.

# 3.1.2 The HOME Screen

#### **General notes**

|              | GCB of        | pen       |           | GCB           | fail to over |       |
|--------------|---------------|-----------|-----------|---------------|--------------|-------|
| $\Delta_{1}$ | Mains         |           |           | 0.00          |              | Alarm |
|              | VE2           | 00.       | 0V        | Р             | 00.0kW       | _     |
| Cust         | f             | 00.       | 0Hz       | PF            |              | Papar |
| tust.<br>1   | 00            | ØA        |           |               |              | meter |
|              | Gener         | ator      |           |               | Øs           |       |
| Cust.        | VE2           | 00.       | Θ۷ –      | Р             | 000kW        | Next  |
| 2            | -             |           |           |               |              |       |
| ۷            | †'            | ØØ.       | 0Hz       | $\mathbf{PF}$ |              | Page  |
| 2            | 17<br>100     | 00.<br>0A | 0Hz<br>00 | PF<br>ØÂ      | 000A         | Page  |
| د<br>۲۰۰۰    | f<br>00<br>11 | 00.<br>0A | 0Hz<br>00 | PF<br>ØA      | 000A         | Page  |

Fig. 8: HOME page/screen

- The "Home" button is a one-click way back to the overview starting point: the HOME page / HOME screen
- The "Home Screen" offers display alternatives via parameter 4103 p. 163 " Home screen data"
  - Generator
  - Generator/Mains
  - Generator/Busbar
  - Generator/Engine
  - Generator/LS-5
  - Generator/Mains (LS5)
- To display the single line diagram with/without mains is selectable via parameter 4129 p. 163 "Oneline diagram with mains"
- Two customizable buttons enable selection of indications to display engine and auxiliary values (full access via ToolKit, name/description cannot be changed via HMI)
- Find menu: "Parameter → Configure HMI
  → Configure customer screen x"
- Two display brightness levels can be switched by LogicsManager. Can be used for e.g.:
  - Key activation determined
  - Brightness reduction on navigation bridge (vessels)
  - Saving energy
- Find menu: "Parameter Configure HMI
  → Configure display"
- Lock keypad function is determined by LogicsManager 12978 p. 163/ p. 1038. Result is available as logical command variable 11924 p. 1017/ p. 1028 (and can be used with 86.30).

Find menu (ToolKit only!): "Parameter → Configure HMI → Configure display"

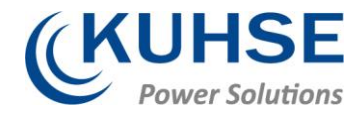

#### **Display alternatives**

The HOME screen allows a number of pre-selectable and soft- button controlled display variants.

- Generator
  - Voltages (pp pn) selectable via softbutton [1]
  - Power
  - Power Factor PF
  - Frequency
  - Currents (L1, L2, L3)
- Generator/Mains
  - Generator values as described above and additionally for Mains
  - Voltage
  - Frequency
  - Current
  - Power
  - Power factor
- Generator/Busbar
  - Generator values as described above and additionally for Busbar
  - Voltage
  - Power
  - Frequency
- Generator/Engines
  - Generator values as described above and additionally for Engine
  - Engine speed (rpm)
  - Soll pressure (bar or psi)
  - &Water temperature (°C or °F)
  - **()** Operating hours (h)
  - Battery voltage (V)
  - 🗈 Fuel level (%)
- Generator/LS-5
  - Generator values as described above and additionally for LS-5
  - Voltage
  - Power
  - Frequency

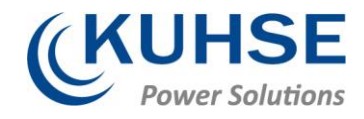

- Generator/Mains (LS5)
  - Generator values as described above and additionally for mains values measured by LS-5, if an application mode (parameter 3444 p. 251) with L-MCB is selected.
  - Voltage
  - Power
  - Frequency

|                                                                                                    | Configure HMI<br>Parameter<br>System Overview | 7 |
|----------------------------------------------------------------------------------------------------|-----------------------------------------------|---|
| Lore seven deta<br>Oneline diagram with mains<br>AM Engine speed<br>AM Engine oil pressure<br>AM Engine hours | Generator/Rusbar<br>On                        |   |
| AM Engine fuel level<br>AM Engine batt.voltage<br>AM Engine coolant temp.                                     | ₹                                             |   |
|                                                                                                    |                                               |   |

Fig. 9: AnalogManagers for "Engine" values at Home Screen

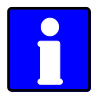

#### **Engines**" parameter selection

The values to be displayed at "Engines" can be selected via AnalogManager definition of the parameters at "Parameter

- → Configure HMI
- → Screen configuration". Menu texts and symbols cannot be changed!

# 4 Operation

In operation the genset controller can be manually or remote controlled.

Front panel access is described in chapter 4.1 "Front Panel Access" on page 112.

Access via ToolKit is described in chapter 4.2.6 "View And Set Values In ToolKit" on page 147.

Access via Remote Panel RP 300 is described in chapter and the Technical Manual "37593 RP 300" .

Access via PLC depends on the interface and the data telegram used for communication.

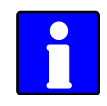

For menu structure/menu tree see "Menu structure (menu tree)" on page 110.

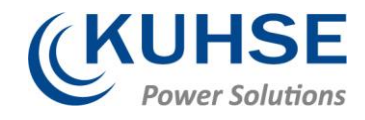

# 4.1 Power ON

#### Behavior during starting KEA 3X0

The start-up procedure of the KEA 3X0 device can be caused by the following reasons:

- Power ON
- Power cycling e.g. by 1701 p. 181 " Set factory default values"
- Power is back after voltage drop

This process is visualized by the HMI of the plastic housing version or the LEDs of the metal housing version.

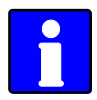

#### Using the USB Service Port

With power ON and a PC/laptop connected via USB service port it can happen that the USB window that pops up doesn't show all files and/or the correct available free memory at the device: Please unplug/plug the USB connection after the KEA finished starting.

With power ON and connected USB service port it can happen that a connected USB device is not detected correctly: Please unplug/plug the USB connection after the KEA finished starting.

With power cycle of the KEA 3X0 the USB connection is lost: Please unplug/plug and/or start USB connection again after the KEA finished starting.

#### ... starting plastic housing (HMI) version

Power ON from zero power

- Buttons are illuminated
- Start-up screen appears
  - the red bar at the bottom monitors the degree of fulfillment
- HOME screen appears with measured values and state information
  - Illumination of buttons is disabled according to the default settings STOP button still might be illuminated
  - WARNING triangle is blinking if there are unacknowledged alarm messages

Power cycling

- Warning LED is twinkling in a high frequency
- (afterwards the standard process of Power ON is executed:)
- Buttons are illuminated
- Start-up screen appears
  - the red bar at the bottom monitors the degree of fulfillment
- HOME screen appears with the same measured values and state information as before power cycling
- ... starting metal housing version

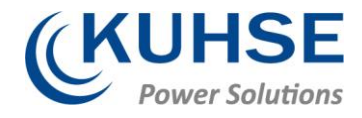

Power ON from zero power

- LEDs are twinkling
- LEDs are illuminated according to the state of the genset control

#### Power cycling

- Warning LED is twinkling in a high frequency
- (afterwards the standard process of Power ON is executed:)
- LEDs are twinkling
- LEDs are illuminated according to the state of the genset control

# 4.2 Change Operating Modes

#### Startup

The genset controls starts in the operating mode defined by parameter 1795 [Startup in mode]. Refer to Chapter 4.4.5. "Configure Operation Modes" on page 338 for details.

#### **Select Operation Mode**

Operation modes can be selected via

- front panel buttons (plastic housing variant or Remote Panel RP 300 or VNC client),
- HMI configuration (plastic housing variant or Remote Panel RP 300 or VNC client),
- remote settings via interfaces, or
- ToolKit

The following chapters describe the manually front panel access.

# 4.2.1 Operating Mode STOP

#### Usage

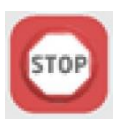

Use the STOP button to activate operating mode STOP.

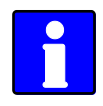

Observe the notes on the system's reaction upon activation of operating mode STOP as listed below.

⇒ STOP LED is illuminated at the front panel; ToolKit home page shows STOP icon left beside the prime mover.

#### System reaction

In operating mode STOP neither the engine nor the GCB can be operated. Dependent on the application mode the power circuit breakers cannot be operated.

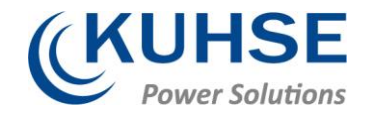

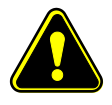

### CAUTION!

#### Hazards due to improper use of operating mode STOP

Selecting the operating mode STOP is not the same as an EMERGENCY STOP.

In some cases the KEA will perform additional logic functions, such as an engine cool down period, before the engine is stopped.

- For emergency stop functionality use an EMERGENCY STOP discrete input, programmed as an F class alarm.

If the operating mode STOP is selected while the engine was already stopped the following applies:

- The GCB will not be closed.
- The fuel solenoid relay will not be enabled.
- The start request is ignored.
- The start push buttons (softkeys) are disabled.
- The engine/generator monitoring remains activated (exception: all monitoring that is delayed by the engine speed).

If the operating mode STOP is selected while the engine was running the following applies:

- Dependent on the current application mode a soft shut down will be executed.
- Pressing the STOP button again opens the GCB.
- If the STOP button is pressed again, the cool down will be interrupted.

If the operating mode STOP is selected while the engine performs a cool down the following applies:

• Pressing the STOP button again causes an immediate stop of the cool down and stops the engine.

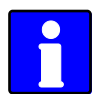

If the conditions of the LogicsManager function "Enable MCB" (parameter 12923 p. 263/ p. 1038) are TRUE, the MCB will be closed again if it is open in STOP operating mode.

# 4.2.2 Operating Mode MANUAL

### General usage

In the MANUAL operating mode (mode button "MAN" illuminated) both the engine circuit breaker and the power circuit breaker can be operated via the push buttons along the bottom of the display (softkeys). Additionally the Start(I)/Stop(O) buttons can be used to start or stop the engine.

1

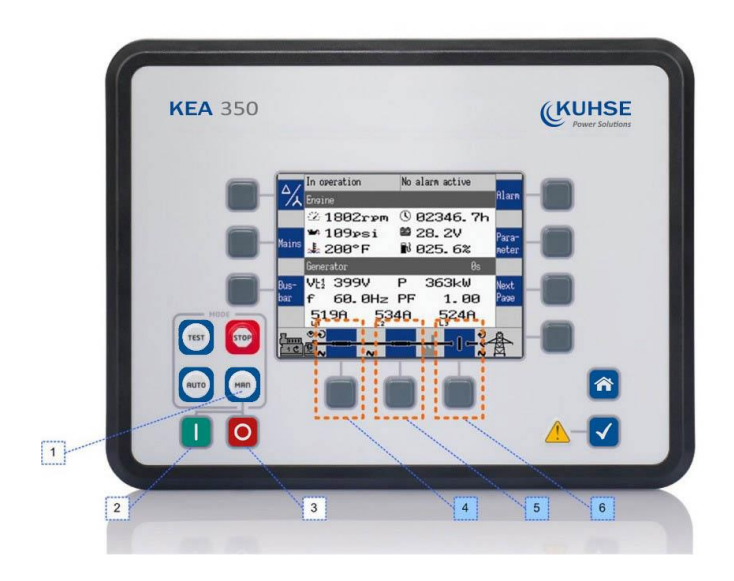

- Mode button: MAN
- 2 START button: Engine
- 3 STOP button: Engine
- 4...6 Soft buttons: Breaker OPEN/CLOSE

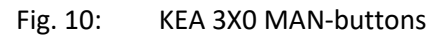

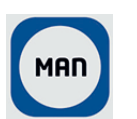

Use the mode button "MAN" to activate operating mode MANUAL. ⇒ The MAN button is illuminated.

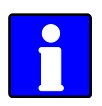

The breakers will open immediately without power reduction. To open the breaker in a no-load condition, reduce the load manually in the setpoints screen (Chapter 4.1.5 "Specialized Menu Screens" on page 121).

### Example for application mode A01

#### To start the engine:

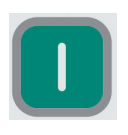

▶ Press the button [I] below the MAN button.

⇒Success: The engine starts and the circular arrow and the eye symbol appear. Failure: No change in the display until the "start failure" message appears.

#### To stop the engine:

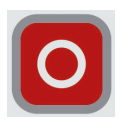

▶ Press the button [0] right below the MAN button.

⇒Success: The engine stops and the circular arrow and the eye symbol disappear. Failure: No change in the display until the "stop failure" message appears.

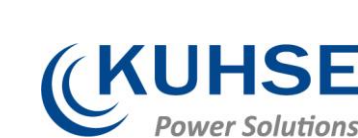

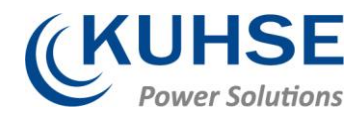

#### Overview

| Function/Status                                                                        | Symbol             | nbol Available in application mode |     |     |     |     |     |     |     |     |     |     |  |
|----------------------------------------------------------------------------------------|--------------------|------------------------------------|-----|-----|-----|-----|-----|-----|-----|-----|-----|-----|--|
|                                                                                        |                    | A01                                | A02 | A03 | A04 | A05 | A06 | A07 | A08 | A09 | A10 | A11 |  |
| Start/running<br>engine                                                                |                    | ✓                                  | ✓   | ✓   | ✓   | ✓   | ✓   | ✓   | ✓   | ✓   | ✓   | ✓   |  |
| Stop/stand still<br>engine                                                             | /<br>/             | ✓                                  | ✓   | ~   | ✓   | ✓   | ✓   | ✓   | ~   | ✓   | ~   | ✓   |  |
| Breaker open<br>command is<br>issued or a clo-<br>sure of the<br>breaker is<br>blocked | <del>-×-</del>     |                                    | ✓   |     |     |     |     |     |     |     |     |     |  |
| No defined breaker state                                                               |                    |                                    | ✓   |     |     |     |     |     |     |     |     |     |  |
| Open the GCB                                                                           |                    |                                    |     | ✓   | ~   | ~   | ~   | ~   | ✓   | ~   | ✓   | ~   |  |
| Close the GCB                                                                          |                    |                                    |     | ✓   | ~   | ~   | ~   | ~   | ~   | ~   | √   | ~   |  |
| Open the GGB <sup>1</sup>                                                              | -   · <del>v</del> |                                    |     |     |     | ✓   | ✓   |     |     | ✓   | √   | ~   |  |
| Close the GGB <sup>1</sup>                                                             |                    |                                    |     |     |     | ~   | ~   |     |     | ~   | √   | ~   |  |
| Open the MCB                                                                           |                    |                                    |     |     | ~   |     | ✓   |     | √   | ~   |     | ~   |  |
| Close the MCB                                                                          |                    |                                    |     |     | ✓   |     | ✓   |     | √   | √   |     | ✓   |  |

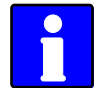

<sup>1</sup> The GGB can not be operated via softkey.

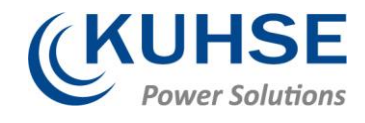

| Symbol   | Description                                                                                           |
|----------|----------------------------------------------------------------------------------------------------|
| Ð        | Generator or mains rotating field moves clockwise.                                                    |
| G        | Generator or mains rotating field moves counter-clockwise.                                            |
| ~        | Power is detected at the respective measuring point (generator, busbar, or mains).                    |
| •        | Indicates that the engine delayed monitoring has expired<br>and the monitoring functions are enabled. |
| ÷        | Power is imported (at mains interchange).                                                             |
| <b>*</b> | Power is exported (at mains interchange).                                                             |

Table 1: Status symbols

# 4.2.3 Operating Mode AUTOMATIC

#### General usage

In the AUTOMATIC operating mode ( "AUTO" ), all engine, GCB, and/or MCB functions are operated via an interface, or automatically by the control unit (i.e. a mains failure).

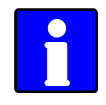

The function of the KEA depends on the configuration of the unit and how the external signals are used.

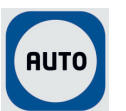

• Use the button [AUTO] to activate operating mode AUTOMATIC.

⇒ If mode change was successful the button [AUTO] is illuminated.

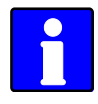

For a more detailed description of the start/stop sequence of the engine and the associated parameters refer to Chapter 4.4.5.2 "Operation Mode AUTO - Automatic Run" on page 339.

The main functions are briefly described in the following sections.

#### Start engine

The engine is started via a remote start signal.

Prerequisites:

- The AUTOMATIC operating mode is enabled.
- The start request is enabled by the LogicsManager "Start req. in AUTO".
- No shut down alarm is present. (for explanation of the alarm classes refer to Chapter 9.5.1 "Alarm Classes" on page 1078).
- The engine is ready for operation.
- The GCB is open.

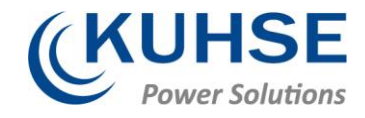

Auto mains failure operation (AMF)

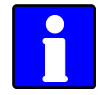

Auto mains failure operation is only available in application mode 403,

(A06), (A07), (A08), (A09) and (A11).

If the AUTOMATIC operating mode is enabled and the mains fail, the engine and the power circuit breakers will be operated according to the current application mode.

Prerequisites:

- The AUTOMATIC operating mode is enabled.
- The parameter "Emergency power" is configured to "On".
- The configured mains failure limits are reached.
- The configured delay times have expired.
- No shut down alarm is present. (for explanation of the alarm classes refer to Chapter 9.5.1 "Alarm Classes" on page 1078).
- The engine is ready for operation.

# 4.2.4 Operating Mode TEST

#### General usage

The operating mode ("TEST") usually is a temporary operating mode. The idea is to test the genset.

TEST operating mode always starts the engine, when changing into this mode independent on an AUTOMATIC start order. Additionally the TEST operating mode supports the emergency and critical run as well (if a mains failure occurs during the test run). The operating mode TEST supports different sub modes so the operator can choose if the breakers shall be closed during test run or whether the operating mode is changed after the test run.

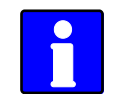

The function of the KEA depends on the configuration of the unit and how the external signals are used.

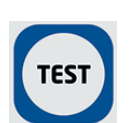

Use the button [TEST] to activate operating mode TEST.

 $\Rightarrow$  If mode change was successful the button [TEST] is illuminated.

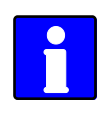

The illumination of the button becomes twinkling a short time before TEST run is over. For a more detailed description of the start/stop sequence of the engine and the associated parameters refer to Chapter 4.4.5.3 "Operation Mode TEST" on page 341.

The main functions are briefly described in the following sections.

# 4.3 Restore Language Setting via HMI, Buttons and Softkeys

In order to change the language setting via HMI, press the (soft)keys in the following order:

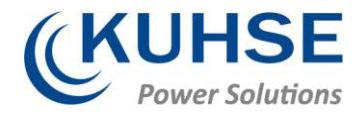

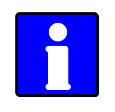

Language parameter is on code level "0", so the instruction will work with each code level.

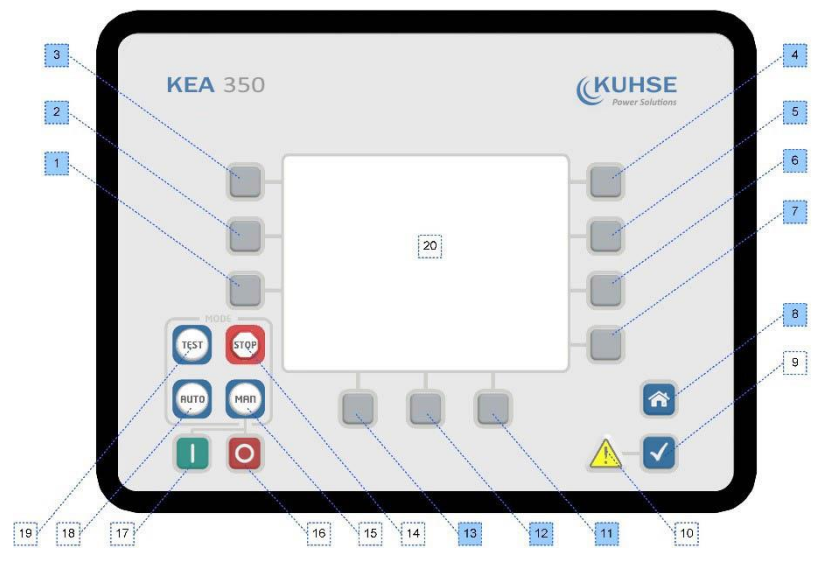

Fig. 11: Front panel and display

- 1. Press button [HOME] once to return to the start screen
- 2. Press softkey [6] once to access the "Parameter" screen
- 3. Press softkey [3] once to access the "Configure language / clock" screen
- 4. Press softkey [7] once to edit the language setting
- 5. Press softkeys [11] or [12] to select the desired language.
- 6. Press softkey [7] once to commit the language setting.
  - $\Rightarrow$  The desired display language is restored.